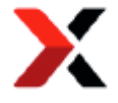

# **ONEBOX** Ticket Distribution System

Specifications to Integrated Venue's Widget

Version 2.1

Author: Joan Marc Homedes Reviewed by: Joan Oliva / Ignasi Fernández Translated: JunJie Zhou Created: 26/02/2016 Reviewes: 26/02/2016

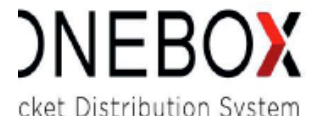

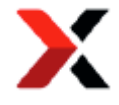

# Content

Widget's description
 Functionalities' detail
 Steps for integration
 Add in the HEAD
 Add in the BODY
 Steps for execution
 Steps for execution
 Listen to events
 Annex 1
 Annex 2

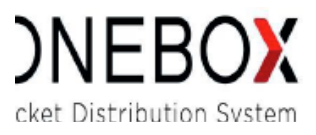

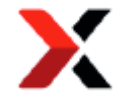

# 1. Widget's description

The widget is an utility which offers graphic functionalities to do selection of seats in easy way, using renders from Onebox's system, and also allow manage promotions linked to selected seats.

In this second version we can find a responsive widget which will adapt any device's screen.

1.1 Detail of functionalities

- Seat selection
- Apply promotions
- Responsive component, adaptable to all devices
- Configurable (attribut detailled in section 2)
- Graphic Venue and non-graphic Venue

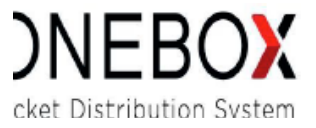

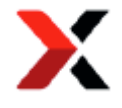

| Selección de butacas                       |                            |                     |  |
|--------------------------------------------|----------------------------|---------------------|--|
| El número máximo de localidades que puedes | comprar es de 20.          | Zanaa da musia      |  |
| 15,00 G                                    | 29,00 6                    | Zonas de precio     |  |
|                                            | •                          |                     |  |
| $\langle \hat{\cdot} \rangle$              | PATIO DE BUT               | ACAS - MESAS        |  |
| + PALCOS                                   | • • • • • • • • •          | PALCOS              |  |
|                                            |                            | 0 0 S S             |  |
| <b>•</b>                                   |                            | 8 4 6 6             |  |
| 38                                         | - 36 - 34 - 12 -           | ·10 · 13 · 13 · 19  |  |
| -50                                        | 23 28 28                   | ·a· ·a· ·a· ·a·     |  |
|                                            | MESAS                      |                     |  |
|                                            | ESC                        | ENARIO              |  |
|                                            |                            |                     |  |
| 2 Localidades                              |                            |                     |  |
| Aplica tus promociones y des               | cuentos                    |                     |  |
| Promoción 50% Promoció                     | n 50%                      |                     |  |
| Pat                                        | io de butacas mesas   Fila | Mesa 32   Asiento 4 |  |
| Pat                                        | io de butacas mesas   Fila | Mesa 32   Asiento 3 |  |
| L                                          |                            |                     |  |

Fig.1. Desktop view – Graphic Venue

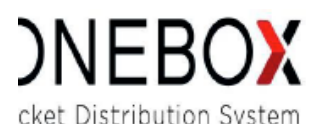

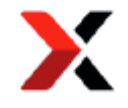

| Selección de entradas                                        |     |
|--------------------------------------------------------------|-----|
| El número máximo de localidades que puedes comprar es de 20. |     |
|                                                              |     |
| Mesas Premium   29,00 €                                      | 0 ~ |
| Palcos 1* Planta   29,00 €                                   | 0 - |
| Patio Butacas Mesas   29,00 €                                | 0 • |
| Patio But. Mesas Última fila   <b>29,00 €</b>                | 2 - |
| 1º Planta F 1-4   <b>29,00 €</b>                             | 0 . |
| 1" Planta F 5-9   <b>26,00 €</b>                             | 0 ~ |
| Palcos Entreplanta   15,00 €                                 | 0 * |
| Palcos Segunda Planta   15,00 €                              | 0 - |
| 2º Planta F 3-8   <b>26,00 €</b>                             | 0 - |
| 2 Localidades                                                |     |
| Aplica tus promociones y descuentos                          |     |
| Promoción 50% Promoción 50%                                  |     |
| Patio de butacas mesas   Fila Mesa 32   Asiento 4            |     |
|                                                              |     |
| Patio de butacas mesas   Fila Mesa 32   Asiento 3            |     |
|                                                              |     |

Fig.2. Desktop view – Non-graphic Venue

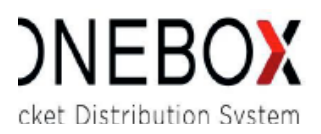

| Selección de butacas                                                                                                    |                                                                       | I I.                     | PATI                                        | O DE BUTA                          | ACAS - MES       | AS       |
|----------------------------------------------------------------------------------------------------|-----------------------------------------------------------------------|--------------------------|---------------------------------------------|------------------------------------|------------------|----------|
| El número máximo de localidades que                                                                                                    | puedes comprar es de 20.                                              | 1 11                     | PALCOS                                      | aa.                                | 4.44             | PALCOS   |
| SELECCIÓN AU                                                                                                    | TOMÁTICA                                                              | 1 11                     |                                             |                                    |                  |          |
|                                                                                                    |                                                                       | 1 11                     |                                             | o o                                | 6 6              | -ö- ö-   |
| Rango de precios                                                                                                    | 29,00 ਵ                                                               | 1 11                     | 6 6 4                                       | 6 6                                | - <b>1</b> 6 - 6 | 18 de -  |
| •                                                                                                    |                                                                       |                          | 16 . 18 . 1                                 | 8. 8.                              | 0 0              | -6- 6-   |
| Zonas de precio                                                                                                    |                                                                       |                          |                                             | MESAS P                            | REMIUM           |          |
| Zonas                                                                                                    | •                                                                     |                          |                                             | ESCEN                              | NARIO            |          |
|                                                                                                    |                                                                       | •                        |                                             |                                    |                  |          |
| PATIO DE BUTAC                                                                                                    | AS - MESAS                                                            | •                        |                                             |                                    |                  |          |
| PATIO DE BUTAC                                                                                                    | AS - MESAS                                                            | 2                        | Localitats                                  |                                    |                  |          |
| PATIO DE BUTAC                                                                                                    | AS - MESAS                                                            | €<br>2 1<br>Ap           | Localitats                                  | promoc                             | tions i des      | scomptes |
| PATIO DE BUTAC                                                                                                    | AS - MESAS<br>PALCOS<br>PALCOS<br>PALCOS                              | <b>€</b><br>2<br>Ap      | Localitats                                  | ; promoc                           | ions i de:       | scomptes |
| PATIO DE BUTAC                                                                                                    | AS - MESAS<br>AS - MESAS<br>AS - AS - AS<br>AS - AS - AS<br>AS - AS - | •<br>2<br>Ap<br><u>P</u> | Localitats<br>Dica les teves<br>romoción 50 | s promoc                           | sions i de:      | scomptes |
| PATIO DE BUTAC<br>DE CONTRACTOR<br>DE CONTRACTOR<br>DE CO                                                                                                    | AS - MESAS<br>                                                        | ₹<br>2<br>Ар<br>₽        | Localitats<br>Dica les teves<br>romoción 50 | s promoc<br>%                      | tions i des      | scomptes |
| PALLOS<br>PALLOS<br>PALLOS | AS - MESAS<br>                                                        | ₹<br>2<br>Ap<br>P        | Localitats<br>Dica les teves<br>romoción 50 | s promoc<br><u>%</u><br>acas mesas | i ons i de:      | Scomptes |

Х

Fig.3. Mobile view – Graphic Venue

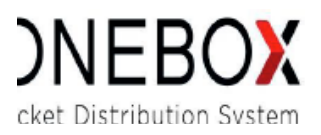

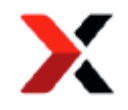

| Selección de asientos                      |                   | Palcos 1ª Planta   29,00  | € U ▼                            |
|--------------------------------------------|-------------------|---------------------------|----------------------------------|
| El número máximo de localidades que puedes | comprar es de 20. | Patio Butacas Mesas   2   | 9,00 € 0 -                       |
| SELECCIÓN SOBRE MA                         | PA                | Patio But. Mesas Última   | fila   29,00 € 2 ▼               |
| Mesas Premium   29,00 €                    | 0 -               | 1° Planta F 1-4   29,00 € | 0 -                              |
| Palcos 1º Planta   29,00 €                 | 0 •               | 1ª Planta F 5-9   26,00 € | a -                              |
| Patio Butacas Meses   29,00 €              | 0 -               | Palcos Entreplanta   15,0 | 0€                               |
| Patio But. Mesas Última fila   29,00 €     | a -               | Palcos Segunda Planta     | 15,00€ 0 -                       |
| 1º Planta F 1-4   29,00 €                  | 0 •               | 2 Localidades             |                                  |
| 1ª Planta E 5-9   26/00 €                  | 0 -               | Aplica tus promocio       | nes y descuentos                 |
| Paicos Entreplanta   16,00 €               | 0 *               | Promoción 50%             |                                  |
| Palcos Segunda Planta   15,00 €            | 0 -               | Patio de butacas n        | uesas   Fila Mesa 32   Asiento 4 |
| 2º Planta E 3-8 I 26.00 €                  | 0 -               | Patio de butacas n        | iesas   rita mesa 32   Astento 3 |

Fig.4. Mobile view – Non-Graphic Venue

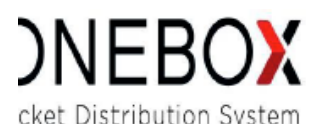

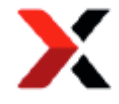

# 2. Steps for integration

In order to integrate widget with your site, you should follow 2 easy steps as follow.

## 2.1. Add in HEAD

You need add between <head>...</head> following code:

```
<script type="text/javascript" src="https://proticketing.com/{channelName}/widgets/ob-widgets">
</script>
```

| ID          | Description                                    |
|-------------|------------------------------------------------|
| channelname | Given name to the channel in Onebox's platform |

#### 2.2. Add in the BODY

In page's body, between tags **<body>...</body>**, you need add **<div>** to contain widget and needed attributes.

| <div< th=""><th>i de la constante de la constante de la constante de la constante de la constante de la constante de la constan</th></div<> | i de la constante de la constante de la constante de la constante de la constante de la constante de la constan |
|----------------------------------------------------------------------------------------------------|----------------------------------------------------------------------------------------------------|
| ic                                                                                                    | d="widget-container"                                                                                            |
| c                                                                                                    | class="ob-widget"                                                                                               |
| d                                                                                                    | lata-module="ob-venue-widget"                                                                                   |
| d                                                                                                    | lata-channel=" <b>{channelName}</b> "                                                                           |
| d                                                                                                    | lata-eventid=" <b>{eventId}</b> "                                                                               |
| d                                                                                                    | lata-sessionid=" <b>{sessionId}</b> "                                                                           |
| d                                                                                                    | lata-language=" <b>{languageCode}</b> "                                                                         |
| d                                                                                                    | lata-version="2"                                                                                                |
| d                                                                                                    | lata-priceinfo=""                                                                                               |
| d                                                                                                    | lata-pricesbox=""                                                                                               |
| d                                                                                                    | lata-activatesales=""                                                                                           |
| d                                                                                                    | lata-forceview=""                                                                                               |
| d                                                                                                    | lata-showmaxtickets="">                                                                                         |
|                                                                                                    |                                                                                                    |

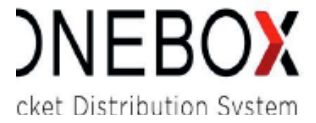

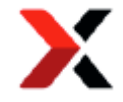

#### Table of attributes' details

| ID                             | Description                                           | Values                                | Required     | Editable     |
|--------------------------------|-------------------------------------------------------|---------------------------------------|--------------|--------------|
| id                             | Unique identifier of container                        |                                       | $\checkmark$ | $\checkmark$ |
| class                          | Class of container                                    | "ob-widget"                           | $\checkmark$ | ×            |
| data-module                    | Identifier of Venue's widget                          | "ob-venue-widget"                     | $\checkmark$ | ×            |
| data-channel                   | Channel's name                                        |                                       | $\checkmark$ | $\checkmark$ |
| data-eventid                   | Event identifier                                      |                                       | $\checkmark$ | $\checkmark$ |
| data-sessionid                 | Session identifier                                    |                                       | $\checkmark$ | $\checkmark$ |
| data-language                  | Language code                                         |                                       | $\checkmark$ | $\checkmark$ |
| data-hidepriceinfo<br>(fig.1)  | Hide slider and price dropdown                        | Default: false<br>Hide: true          | ×            | $\checkmark$ |
| data-hidepricesbox<br>(fig.1)  | Hide price dropdown                                   | Default: false<br>Hide: true          | ×            | $\checkmark$ |
| data-version                   | Widget's version                                      | "2"                                   | $\checkmark$ | ×            |
| data-activatesales<br>(fig.1)  | Activate promotion block                              | Default: false<br>Hide: true          | ×            | $\checkmark$ |
| data-forceview                 | Force default view of venue                           | Default: 0<br>Desktop: 1<br>Mobile: 2 | ×            | ✓            |
| Data-hidemaxtickets<br>(fig.1) | Hide information<br>about limit of tickets<br>can buy | Default: false<br>Hide: true          | ×            | $\checkmark$ |
| Data-token                     | Token of shopping<br>cart of REST2                    |                                       | ×            | $\checkmark$ |

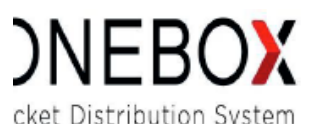

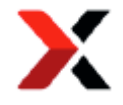

#### 3. Steps for Execution

# 3.1. Widget Load

To load widget we need use following javascript call. This call should execute when we have HTML element container of widget loaded and visible, otherwise it won't respond correctly and widget won't show.

\_onebox.moduleLoader.loadWidget(containerId);

| ID          | Description         | Example          |
|-------------|---------------------|------------------|
| containerId | ID of div container | widget-container |

**NOTE:** If we try to access Widget with a unavailable session, because it's not selling or channel is not autorized to sell it, it will show an error message "Unavailable session".

#### 3.2. Listen to Events

Venue's widget have 3 event which you can subscribe to receive information:

#### 1. Shopping cart's Update

If customer subcribes this event, you will get information everytime shopping cart changes (adding seats, remove seats, applying promotions, etc).

See complete JSON at ANNEX 1

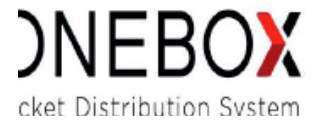

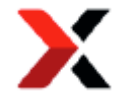

# 2. Shopping cart is expired

The customer subscribe, when shopping cart expires, customer will get a notification of event "cart/expired".

pubsub.subscribe("/cart/expired", function(e) { e.data, });

3. Seat selection with blocking promotion

If customer subscribes to this event, customer will receive information if selected seat are associated to blocking promotion/s (promotion which must apply to continue).

|   | pubsub.subscribe('/sales/mandatory', function(e) { e.data, }); |   |
|---|----------------------------------------------------------------|---|
| _ |                                                                |   |
| l | {                                                              | į |
|   | mandatorySales: false/true                                     | į |
|   | }                                                              |   |

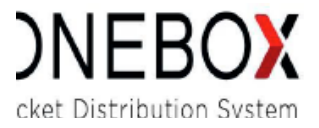

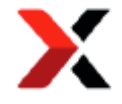

# ANNEX 1

The object which represents shopping cart in the property e.data of subscriber presents following structure:

| "client": null,                                       |
|-------------------------------------------------------|
| "currency": "EUR",                                    |
| "deliveryCosts": null,                                |
| "deliveryMethod": null,                               |
| "insurance": null,                                    |
| "shoppingCartItem": [[                                |
| "automaticPromotion": null,                           |
| "discount": null,                                     |
| "discountActivator": null,                            |
| "id": 1234,                                           |
| "itemWarning": [],                                    |
| "modifyingBookingOrderCode": null,                    |
| "operationsAllowed": {                                |
| "booking": false,                                     |
| "issue": true,                                        |
| "purchase": true                                      |
| ),                                                    |
| "priceBreakdown": {                                   |
| "automaticPromotion": null,                           |
| "basePrice": 15,                                      |
| "charges": {                                          |
| "charge": [{                                          |
| "type": "CHANNEL_CHARGE",                             |
| "value": 0                                            |
| ), {                                                  |
| "type": "PROMOTER_CHARGE",                            |
| "value": 0                                            |
| 1]                                                    |
| ),                                                    |
| "deliveryCosts": 0,                                   |
| "finalPrice": 15,                                     |
| "insurance": null,                                    |
| "manualDiscount": null,                               |
| "manualPromotion": null,                              |
| "taxes": null                                         |
| ),                                                    |
| "productData": null,                                  |
| "productid": null,                                    |
| "promotion": null,                                    |
| "promotionActivator": null,                           |
| "ticketData": {                                       |
| "accessibility": "NORMAL",                            |
| "customer: null,                                      |
| "entityio": I I I,<br>"etTi lucké ski úk Turov", svil |
| "Id licketActivity Lype": null,                       |
| "idvisitorGroup": null,                               |
| "notivumbered Areald": null,                          |
| notivumberedArealvame"; null,                         |
| "nriceZenald" 129                                     |
| Providice 130,                                        |
| Provide 207                                           |
| lowid , 307,                                          |
| Townanie : 0,                                         |

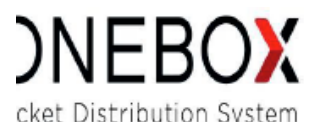

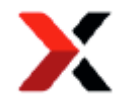

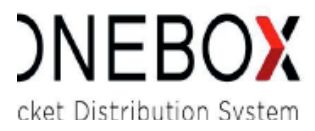

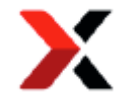

# ANNEX 2

The safari browser (mac/iphone) have, by default, a privacy policy more restrictive than the rest of browsers. This blocks cookies from third party domain at Safari. Safari consider a domain is from third party when the user doesn't have any cookie of this domain saved in memory, and this domain is trying to load in an iframe (in stead of a direct load from url).

To avoid this problem a walkaround is implemented, if widget detect that it can't write its cookies (which is needed to work correctly) in the browser, it will show following warning message.

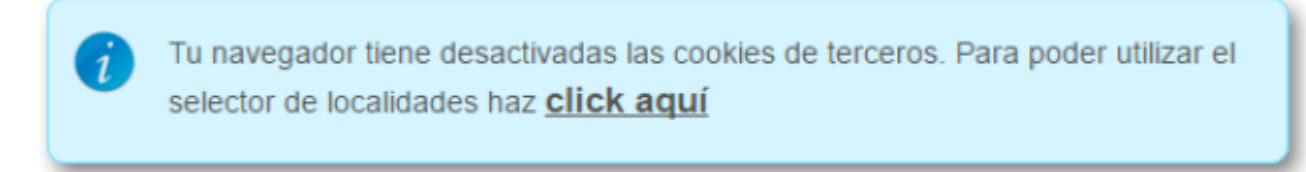

If safari user click on the link it will open a pop-up which will stablish settings to allow cookies write from domain of

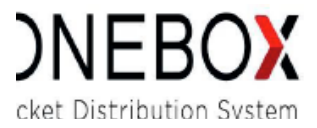